## 新規ユーザー登録方法

1. 御井キャンパスのネットワークに接続されたパソコンから ScienceDirect (<u>http://www.sciencedirect.com/</u>) へ アクセスし、画面右上の Register リンクをクリックします。

| ScienceDirect | Journals | Books | Register | Sign in > | ? |   |
|---------------|----------|-------|----------|-----------|---|---|
|               |          |       |          |           |   | _ |

2. Create an account 画面で、名前、E-mail アドレス、パスワードを入力し、[Create >] ボタンをクリックします。

| ScienceDirect                                                                                   | ٢        |                          |
|-------------------------------------------------------------------------------------------------|----------|--------------------------|
| Create an account<br>First name<br>Taro Family name<br>Kurume                                   |          |                          |
| Email<br>kurume_taro@kurume-u.ac.jp                                                             |          | 久留米大字のメールアドレスを 登録してください。 |
| By creating an account you agree with Elsevier website terms and conditions and Privacy Policy. | Feedback |                          |

3. ユーザー登録が成功すると、Account created 画面が表示されます。E-mail アドレスがユーザー名になります。画面 右上にユーザーの名前が表示され、サインインしていることがわかります。[Done >] ボタンをクリックして作業は完了です。

| ScienceDirect | Journals Books                                                                                                    | Faro Kurume 📍 | 0     |
|---------------|----------------------------------------------------------------------------------------------------|---------------|-------|
|               |                                                                                                    |               |       |
|               | Account created ✓<br>Your personal account has been created successfully.<br>Your username is: kurume_taro@kurume-u.ac.jp |               |       |
|               | Done >                                                                                                    | Feedba        | ack Q |

4. E-mail アドレスがすでに使用されている場合は、Email in use 画面が表示されます。パスワードを覚えている場合は、パ スワードを入力し、[Sign in >] ボタンをクリックしてサインインしてください。

パスワードを忘れた場合は、Forgot password?リンクをクリックします。次に表示される画面で、E-mail アドレスを入力すると、パスワードをリセットするためのメールが配信されます。

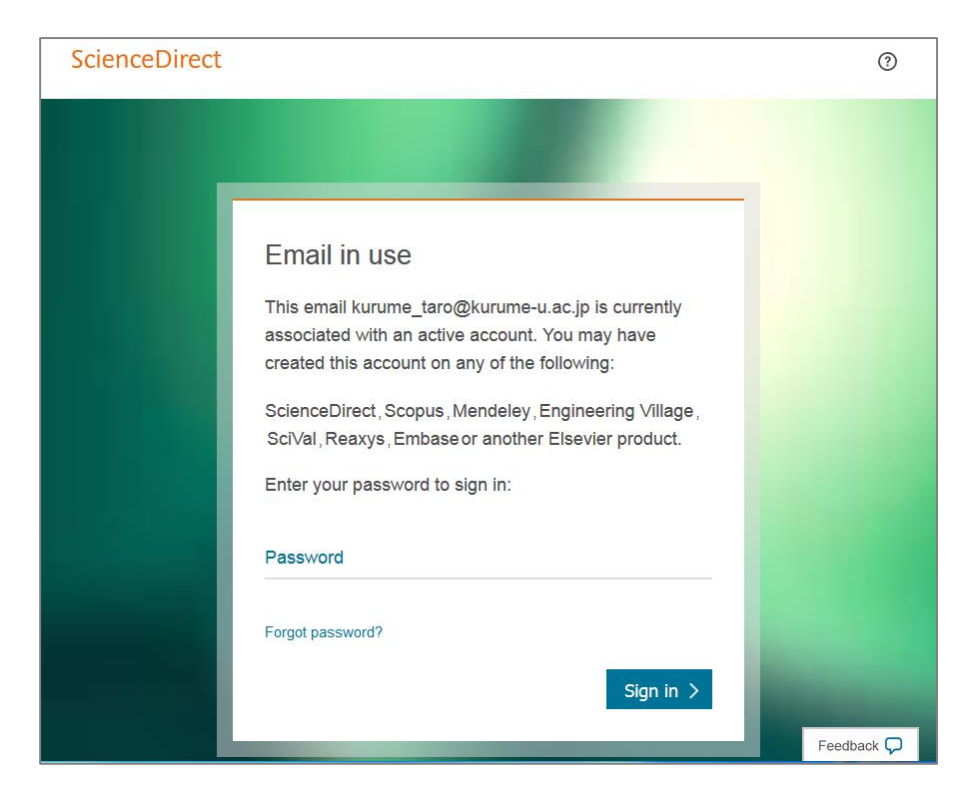

5. 次回から ScienceDirect にサインインするためには、画面右上の Sign in リンクをクリックします。ユーザー名とパスワード を入力し、[Sign in] ボタンをクリックしてください。

| ScienceDirect               | Journals | Books | Register Sign in > ⑦ |  |  |
|-----------------------------|----------|-------|----------------------|--|--|
|                             |          |       |                      |  |  |
| 6. サインインすると、画面右上に名前が表示されます。 |          |       |                      |  |  |